# 消費税 10%税率対応

## 設定手順書

TE-5000 / TK-5000

### 2019 年 7 月 カシオ計算機株式会社

### 1. 消費税の税率予約設定

税テーブルは「税1テーブル」~「税テーブル4」までの、4本のテーブルがあります。

各税テーブルの税率を以下の通りに設定し、2019年10月1日に予約変更する設定手順を ご案内いたします。

| No. | 税テーブル  | 税タイプ | 税率  | 備考          |
|-----|--------|------|-----|-------------|
| 1   | 税1テーブル | 内税   | 10% |             |
| 2   | 税2テーブル | 外税   | 10% |             |
| 3   | 税3テーブル | 未使用  | 未使用 | 軽減税率用のため未使用 |
| 4   | 税4テーブル | 未使用  | 未使用 | 軽減税率用のため未使用 |

注意点

🔪 スケジューラを確実に起動させるため、以下 4 点をご確認下さい。

- レジスターのACコンセントを確実に差込み、右側面のメイン電源をオンにし、 電源が入る状態にして下さい。閉店時に店舗のブレーカーを落とすお客様は、 スケジューラ起動時には、レジの電源が入っているようにご対応をお願いします。
- 2 登録モードなどで、日付/時刻表示をさせたままにしないで下さい。
   このような状態の場合、スケジューラが起動しません。
- ③ 各モードで、操作途中の状態のままだとスケジューラは起動しません。 レジは締まった状態で、モードスイッチを回しても「E0001 モード替えエラーです。」 のエラー表示が出ない状態にして下さい。
- ④ スケジューラ起動時は、モードスイッチは「OFF」にしておいて下さい。
   (表示が消えた状態となりますが、スケジューラは起動します)

#### 税率予約設定

① モードスイッチを「設定」に合わせます。

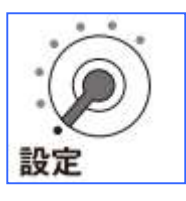

② 以下の通りキーを押下します。

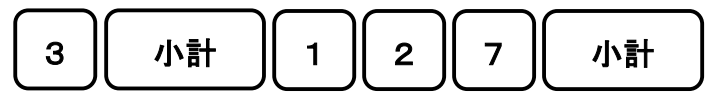

③ 各税テーブルの税率を予約設定します。

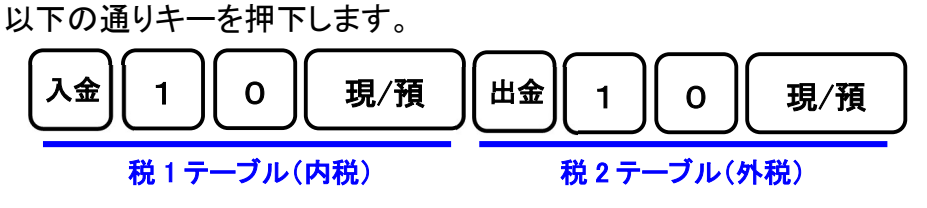

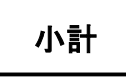

スケジューラ空きレコードの確認

① モードスイッチを「設定」に合わせます。

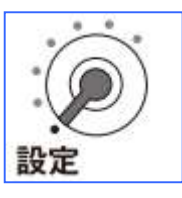

② 以下の通りキーを押下します。

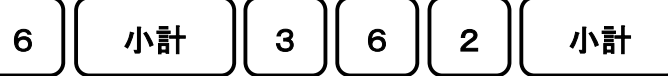

③以下の通りのレシートが発行されます。

| P06       2019-03-15       19:00         担当-A       000015         P03       001020         3040010000072       000000400         0002-62       001020         0740720000000       000000410         0003-62       000000         0000000000       0000000000         0000000000       0000000000         00000000000       0000000000         00000000000       0000000000 | <ul> <li>スケジューラは 0001-62 ~ 0020-62 の 20</li> <li>本が設定できます。</li> <li>0001、0002 ~ 0019、0020 をレコードと呼び<br/>ます。62 は固定の数値です。</li> <li>既に使用しているレコードには、右側に数値が<br/>入っています。(赤い囲みのレコードなどは<br/>使用されています)</li> <li>使用いていないレコードは、オール "0" と<br/>なっています。(青い囲みのレコードなど)</li> </ul> |
|----------------------------------------------------------------------------------------------------|----------------------------------------------------------------------------------------------------|
| :<br>0019-62<br>000000000000000000000000000000000000                                                                                                    | 使用していないレコードに、スケジューラを<br>設定します。                                                                                                    |

スケジューラの設定

例としてレコード 20 に、2019 年 10 月 1 日の午前 0 時に予約税率が起動する スケジューラを設定します。

① モードスイッチを「設定」に合わせます。

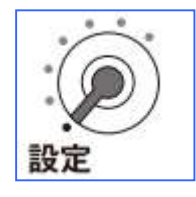

② 以下の通りキーを押下していきます。

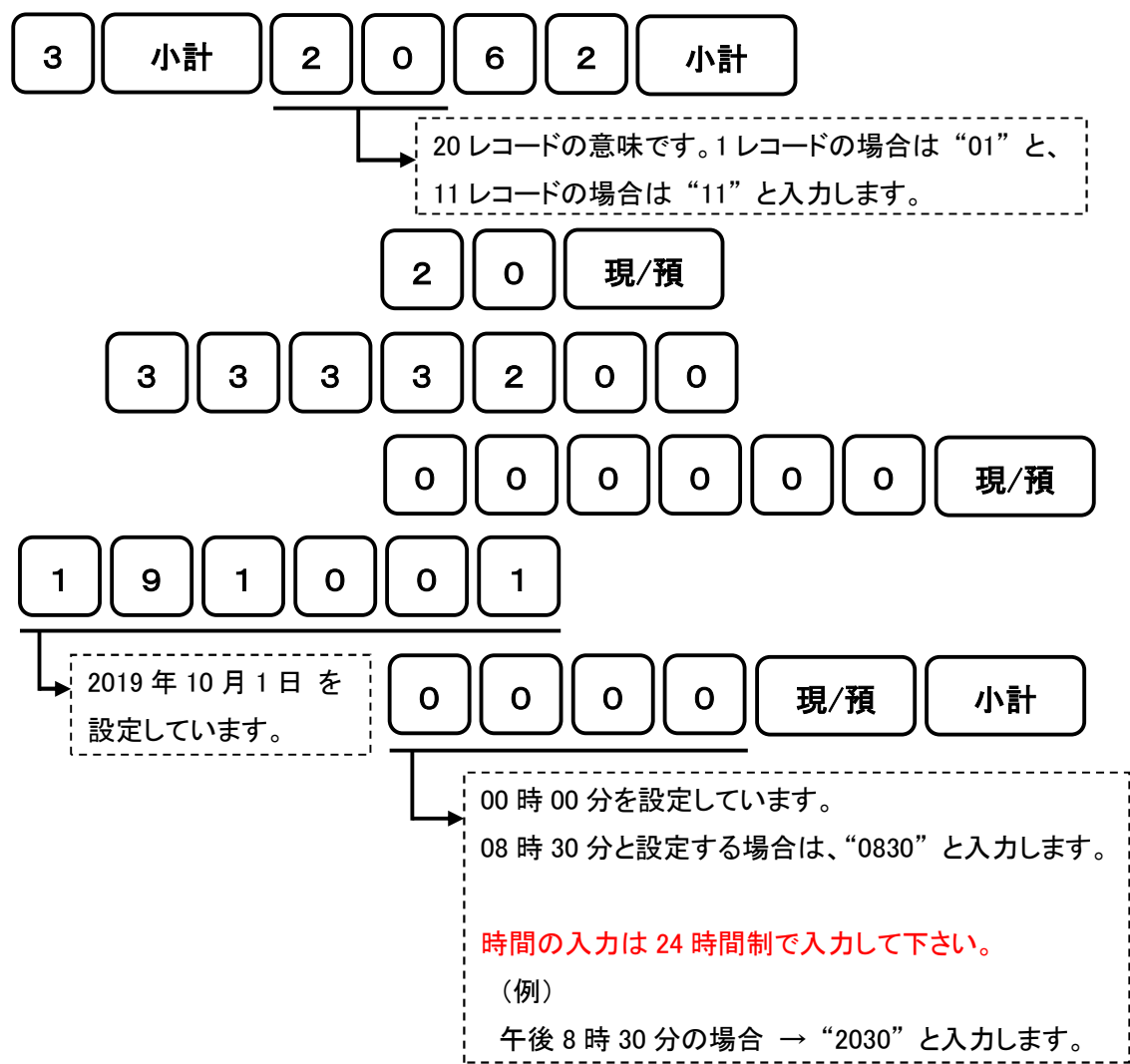

Г

③ 設定が終了すると、以下の通りレシートが出力されます。

| P03 20<br>担当−A | 19-03-15                                                             | 19:05<br>000016                         |
|----------------|----------------------------------------------------------------------|-----------------------------------------|
| 0020-62        | $ \begin{array}{c} (1) \\ (2) \rightarrow 033 \\ (3) - \end{array} $ | → 000020<br>33200000000<br>→ 1910010000 |

スケジューラの設定では多くの数値を入力して頂きます。入力ミスをしてしまい、 数値の桁ズレなどがあると、スケジューラは起動しません。 お手数ですが出力されたレシートの、印字されている数値に間違いがないか ご確認をお願いします。以下の通り数値が並んでいれば問題ありません。

| ①の部分  | 0が4個 + 2 が1個 + 0 が1個                       |
|-------|--------------------------------------------|
| 2 の部分 | 0が1個 + 3が4個 + 2が1個 + 0が8個                  |
| 3の部分  | 1が1個 + 9が1個 + 1が1個 + 0が2個<br>+ 1が1個 + 0が4個 |

以上の設定で、2019 年 10 月 1 日の 00 時 00 分にスケジューラが起動し、自動的に 予約税率に変更されます。 設定内容の確認

① モードスイッチを「設定」に合わせます。

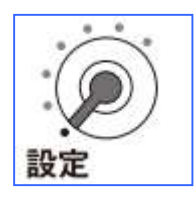

② 以下の通りキーを押下します。

③ 以下の通り、設定内容が印字されたレシートが出力します。

| P06<br>担当-A | 2019-03-15 | 19:08<br>000017 |                 |
|-------------|------------|-----------------|-----------------|
| P03 · · ·   |            |                 |                 |
| 税改正日        | l          |                 |                 |
| 2           | 019-10-01  | 00:00           | ◆ 予約設定した税率の変更日時 |
| 消費税1        | 10%        | 内税<br>四捨五入      |                 |
| 消費税2        | 10%        | 外税<br>四捨五入      | 各税テーブルに設定されている  |
| 消費税3        | 0%         | —————<br>四捨五入   | 税率、課税ステータス、端数処理 |
| 消費税4        | 0%         | <br><br>四捨五入    |                 |

#### スケジューラ起動時の出力レシート

税率予約設定をしている場合は、指定の日時になると以下のようなレシートが出力されます。

| OFF<br>担当−A | 2019-10-01 | 00:00<br>000510 |
|-------------|------------|-----------------|
| <br>税改正起    | <br>動      |                 |
| <br>消費税1    | 10%        | 内税              |
| 消費税2        | 10%        | 四捨五入<br>外税      |
| 消費税3        | 0%         | 四捨五入<br>————    |
| 当弗珆⊿        | 0%         | 四捨五入            |
| /日貝/九4      | 0 /8       | 四捨五入            |
| 1           |            |                 |

「税改正起動」のところに「正常終了」と印字されたレシートが発行されていれば、 スケジューラは正常に起動しています。(予約した税率に変更されています)

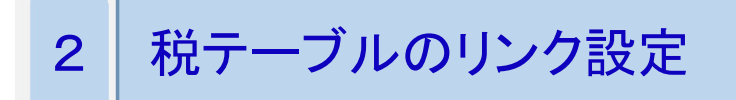

税テーブルのリンク設定をします。2019 年 10 月 1 日より軽減税率予定の商品は、税テーブル 3 (内税:8%)、税テーブル 4(外税:8%)の、何れかのテーブルへリンクします。

#### 部門キーへの税テーブルリンク設定

① モードスイッチを「設定」に合わせます。

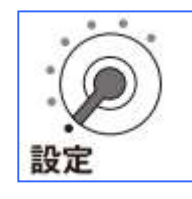

② 以下の通りキーを押下します。

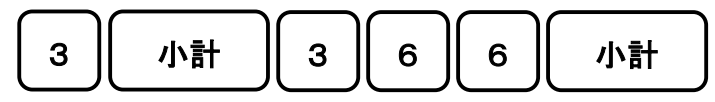

③ 以下の通りキーを押下し、部門キーへ税テーブルのリンク設定をします。 必要な部門キー全てに繰り返し設定します。

設定数値
部門

| No. | 税テーブル   | 設定数値 | 備考       |
|-----|---------|------|----------|
| 1   | 税1テーブル  | 0    |          |
| 2   | 税2テーブル  | 1    |          |
| 3   | 消費税は非課税 | 5    | 設定数値は5です |

| 小計 |
|----|
|----|

部門への税テーブルリンク設定(レンジ指定)

キーボード上に「部門」キーが作成されていない部門(メモリー設定されている部門)に 税テーブルのリンク設定をする場合は、レンジ指定による設定をします。

① モードスイッチを「設定」に合わせます。

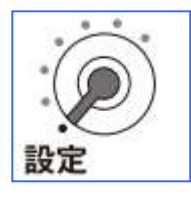

② 以下の通りキーを押下し、税テーブルのリンク設定をします。

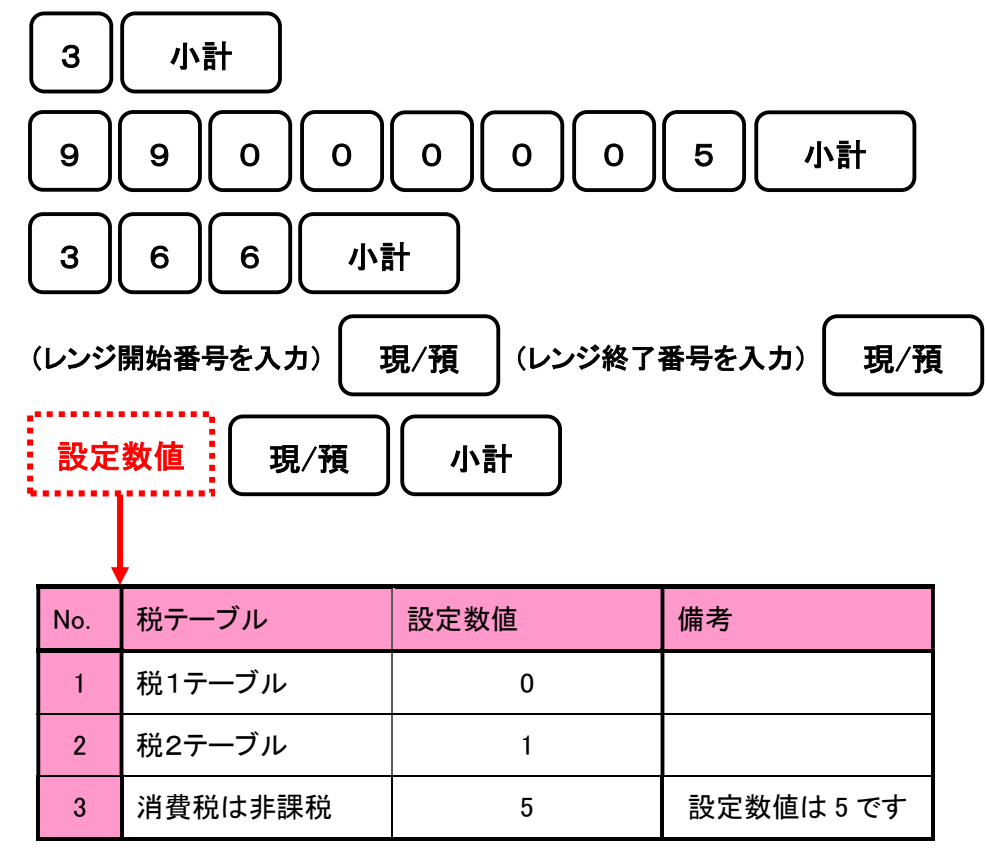

PLU への税テーブルリンク設定

① モードスイッチを「設定」に合わせます。

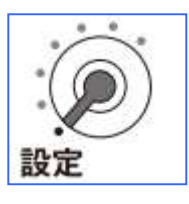

② 以下の通りキーを押下します。

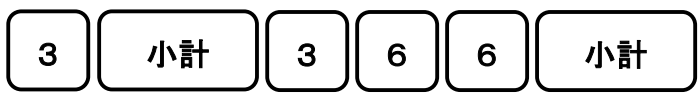

③ 以下の通りキーを押下し、PLU へ税テーブルのリンク設定をします。 必要な PLU 全てに繰り返し設定します。

| (PLU <sup>.</sup> | ナンバーを入力) | PLU 設定数 | 値 現/預    |
|-------------------|----------|---------|----------|
|                   |          |         |          |
| No.               | 税テーブル    | 設定数値    | 備考       |
| 1                 | 税1テーブル   | 0       |          |
| 2                 | 税2テーブル   | 1       |          |
| 3                 | 消費税は非課税  | 5       | 設定数値は5です |

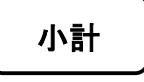

フラット PLU キーへの税テーブルリンク設定(TK-5000 のみ)

① モードスイッチを「設定」に合わせます。

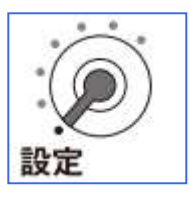

② 以下の通りキーを押下します。

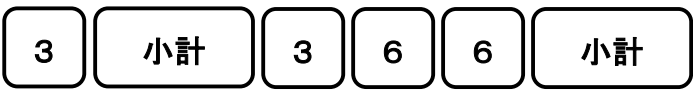

③ 以下の通りキーを押下し、フラット PLU キーへ税テーブルのリンク設定をします。 必要なフラット PLU キー全てに繰り返し設定します。

| 設定数値 フラット P |     | ラット PLU |    |            |          |  |  |
|-------------|-----|---------|----|------------|----------|--|--|
|             |     |         |    |            |          |  |  |
| 1           |     |         |    | stor to be |          |  |  |
|             | No. | 税テーフル   | 設定 | 数值         | 備考       |  |  |
|             | 1   | 税1テーブル  |    | 0          |          |  |  |
|             | 2   | 税2テーブル  |    | 1          |          |  |  |
|             | 5   | 消費税は非課  | 锐  | 5          | 設定数値は5です |  |  |

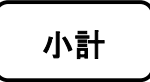

スキャニング PLU への税テーブルリンク設定

スキャニング PLU の課税ステータスは、リンクしている部門の課税ステータスに従い ます。このため、部門リンクの設定を実施することになります。

① モードスイッチを「設定」に合わせます。

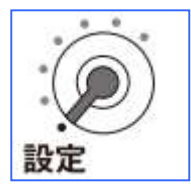

② 以下の通りキーを押下します。

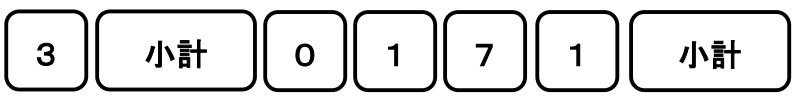

③ 続けて以下の通りキーを押下します。

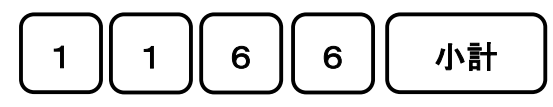

④ 商品のバーコードをスキャンし、リンクする部門キーを押下します。 必要なスキャニング PLU 全てに繰り返し設定します。

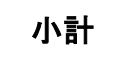

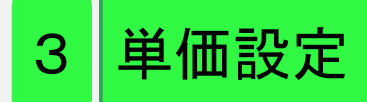

単価の変更が必要なお客様は、単価の設定変更を実施して下さい。単価は、設定した時点で 変更されます。単価の変更は、2019年10月1日の税改正日の開店前に実施して下さい。

#### 部門キーへの単価の設定

① モードスイッチを「設定」に合わせます。

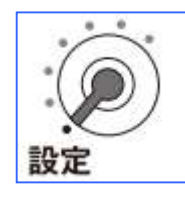

② 以下の通りキーを押下します。

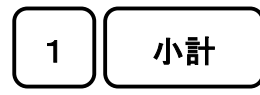

③ 以下の通りキーを押下し、単価を設定します。 設定が必要な部門キーに、繰り返し設定します。

(単価を数値で入力)

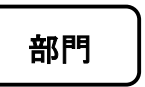

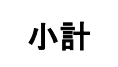

PLU への単価の設定

① モードスイッチを「設定」に合わせます。

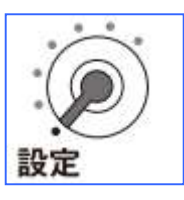

② 以下の通りキーを押下します。

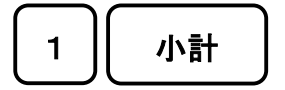

小計

③ 以下の通りキーを押下し、単価を設定します。 設定が必要な PLU に、繰り返し設定します。

フラット PLU キーへの単価の設定(TK-5000のみ)

① モードスイッチを「設定」に合わせます。

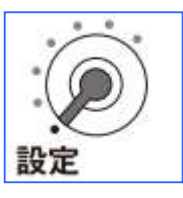

② 以下の通りキーを押下します。

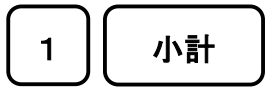

③ 以下の通りキーを押下し、単価を設定します。
 設定が必要なフラット PLU キーに、繰り返し設定します。

(単価を数値で入力)

フラット PLU

小計

#### スキャニング PLU への単価の設定

① モードスイッチを「設定」に合わせます。

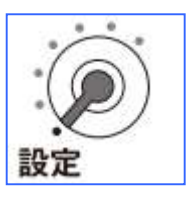

② 以下の通りキーを押下します。

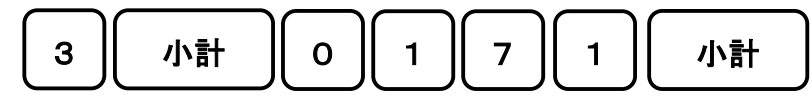

③ 続けて以下の通りキーを押下します。

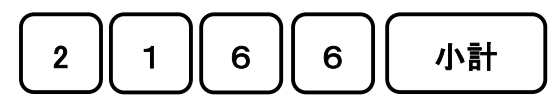

④ 商品のバーコードをスキャンし、変更する単価を数値で入力し、<現/預> を 押下します。設定が必要なスキャニング PLU に、繰り返し設定します。

(商品のバーコードをスキャン)→(設定する単価を数値入力)

現/預

⑤ 最後に <小計> キーを押下します。

#### 小計

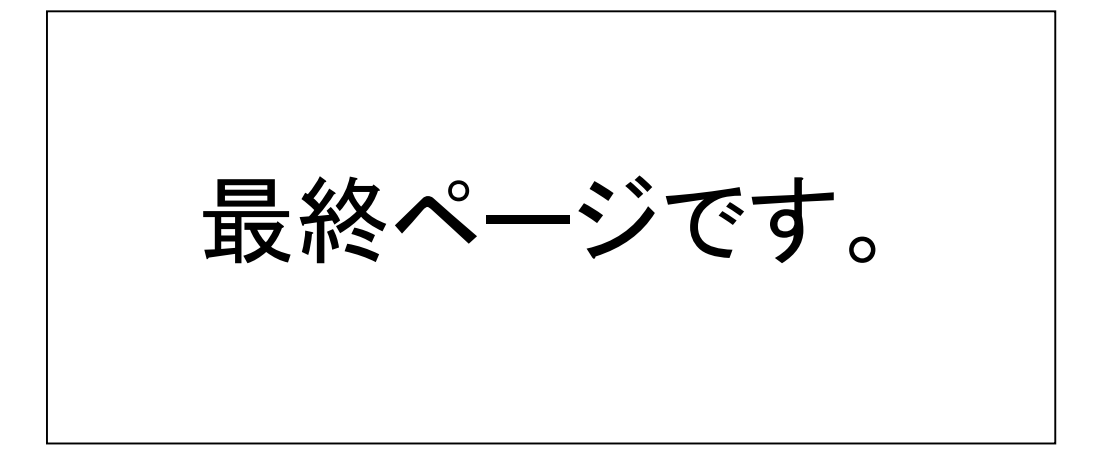